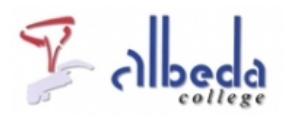

# **MWSnap**

## Inleiding

MWSnap is een gratis tool voor het maken van screenshots (schermafdrukken).

Het kan een screenshot maken van het volledige venster, een actief scherm, een actief menu, of een gedeelte van het scherm.

MWSnap staat standaard op de computers van het Albeda college.

NB Denk er aan dat veel beeldmateriaal dat je uit een website zou willen knippen auteursrechtelijk beschermd is. Er zijn echter ook plaatjes en video's die onder een Creative Commons licentie worden uitgegeven. Dat betekent dat je het materiaal vrij mag gebruiken. Voor een uitgebreid artikel hierover en veel links naar rechtenvrij materiaal kijk op:

http://computersindeklas.web-log.nl/computersindeklas/2009/08/afbeeldingen-ed.html **Printversie**:

#### <u>MWsnap</u>

#### **SBU: 6**

Dit arrangement maakt deel uit van de digitale leerlijn "De docent e-competent!" van het Albeda College. Klik <u>hier</u> voor het hoofdarrangement.

Op dit werk rust een Creative Commons CC By licentie. Lees<u>hier</u> de voorwaarden. Auteur: Bernadet Sprenkeling, ROC Nova College Bewerkt: Remco Lip, ROC Albeda College

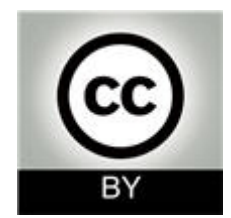

### Downloaden

MWSnap staat niet standaard op de computers en laptops van het Albeda College geïnstalleerd. Het is wel gratis tedownloaden.

#### Instellingen

Allereerst gaan wij een aantal standaard instellingen wijzigen zodat we de schermafbeeldingen die we gaan maken ook weer kunnen terugvinden.

#### **Oefening:**

1. Maak in Mijn afbeeldingen een map MWSnap aan. Ga naar Mijn documenten> Mijn afbeeldingen> Nieuwe map en geef hem de naam MWSnap.

2. Start het programma MWSnap:

Je vindt het programma onder het menu Start>Alle programma's>Algemeen

| Vaste formaten                                                       | Weerg                             | jave                       | Geluiden     | Ok        |
|----------------------------------------------------------------------|-----------------------------------|----------------------------|--------------|-----------|
| Algemeen                                                             | Opname                            | Opname Automatisch opslaan |              |           |
| Automatisc)                                                          | o opslaan is act                  | ûelf Form                  | aat jpeg 🖌   | Annuleren |
| Opsiaan naar loca<br>sob1902\Miin Do                                 | stie:<br>∋cumenten\Miin.af        | heeldingen\                | MWSnan       | Help      |
| O Vraag telkens                                                      | naar de bestandsr                 | naam                       |              |           |
| 💿 Gebruik deze                                                       | naam: MWS                         | ònap                       |              |           |
| <ul> <li>Gebruik dezen</li> <li>Automatisco</li> </ul>               | naam: MWS                         | achtervoeg:                | sel          |           |
| <ul> <li>Gebruik deze</li> <li>Automatisc</li> <li>Begin:</li> </ul> | naam: MWS<br>h toevoegen van<br>1 | achtervoeg:<br>Eind:       | sel<br>999 🛟 |           |

3. Kies uit het menu Extra> Instellingen en klik op het tabblad >Automatisch opslaan.

Hier kun je bij Opslaan naar locatie: aangeven waar je de gemaakte plaatjes op wilt slaan:

kies hier voor de map die je in opdracht 1 hebt aangemaakt: mijn documenten/mijnafbeeldingen/MWSnap. Kies als standaard formaat >JPeg.

Je kunt ook een naam naar keuze instellen, MWSnap nummert de plaatjes van 0 tot 999 (hetgeen je zelf kunt veranderen).

Op het tabblad Opname kun je instellen dat de afbeelding automatisch naar het klembord wordt gekopiëerd, dat is handig als je de afbeelding direct in een andere toepassing wilt plakken, zoals Word of Powerpoint.

4. Stel bij*Instellingen* in dat de afbeelding automatisch naar het klembord wordt gekopiëerd. Maak een Vrije rechthoek schermopname en plak hem met Ctrl + V direct in een Word document. Je hoeft de schermopname dus niet eerst op te slaan

| tellingen         |                                    |             |                 | (         |
|-------------------|------------------------------------|-------------|-----------------|-----------|
| Vaste formaten    | Weerg                              | ave         | Geluiden        | Ok        |
| Algemeen          | Opname                             | Auto        | matisch opslaan | Toepassen |
| Tiidsvertraging v | oor oppame [ms]                    |             | 800 🔦           | Annuleren |
| (kies hogere wa   | arden voor tragere                 | computer    | s)              | Help      |
| Verberg MW        | Snap voor de opn<br>ônap na opname | ame         |                 |           |
| Geef scherm       | met opname-voor                    | beeld wee   | er (F6 wisselt) |           |
| 🗹 Geef positie    | weer van de curso                  | or in opnar | ne-voorbeeld    |           |
| Libieer opn       | ames automatisch                   | naar het k  | lembord         |           |
| Druk opnam        | es automatisch af                  | _           |                 | 5         |
|                   |                                    |             |                 |           |

Bij*Vaste formaten* kun je een afmeting kiezen, standaard is dat 32\*32 pixels, maar je kunt ook een andere afmeting die jij vaak gebruikt, bijvoorbeeld 100\*100, instellen.

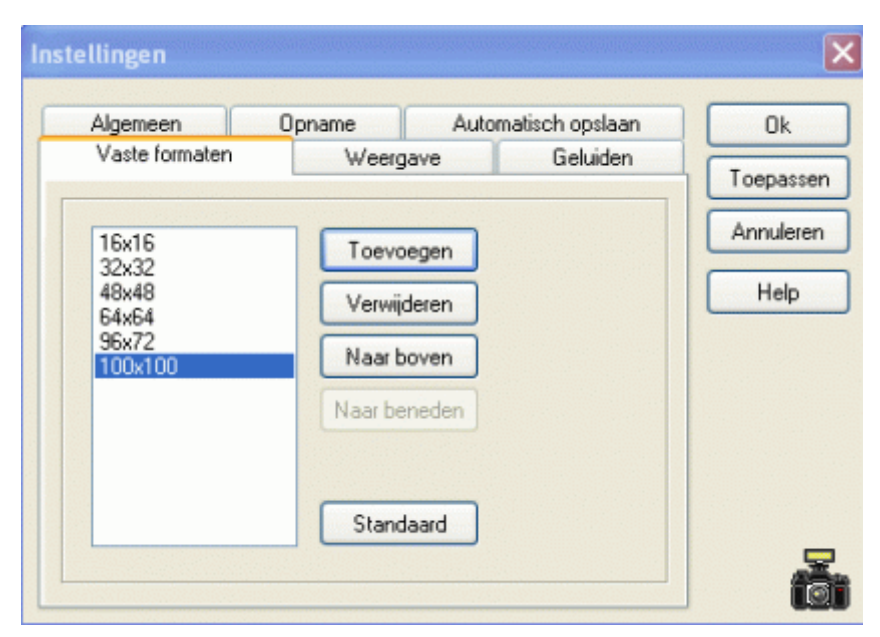

### Screenshot maken

| 🖨 MWSnap 3.0.0.74          | aloloa loloarenen |         |       |     |      |     | × |
|----------------------------|-------------------|---------|-------|-----|------|-----|---|
| Bestand Bewerken Opname    | e Beeld Extra     | e Help  |       |     |      |     |   |
| 🚅 🖩 🍘   0 + 🖬 🖬            | 🚵 🗺 📂             | · 🔍 🧷 🗹 | Q: 🙀  | ۵   | 5    |     |   |
| 👸 Opname 🖼 Bekijken        |                   |         |       |     |      |     |   |
| C Vaste rechthoek          |                   |         |       |     |      |     |   |
| Ct Vrije rechthoek         |                   |         |       |     |      |     |   |
| Venster/menu               |                   |         |       |     |      |     |   |
| 👌 Bureaublad               |                   |         |       |     |      |     |   |
| ICE Herhaal                |                   |         |       |     |      |     |   |
| Kies grootte van rechthoek |                   |         |       |     |      |     |   |
| 32 . 32                    |                   |         |       |     |      |     |   |
|                            |                   |         |       |     |      |     |   |
| Vaste rechthoek opname     |                   |         |       |     |      |     |   |
|                            |                   |         |       |     |      |     |   |
|                            |                   |         |       |     |      |     |   |
|                            |                   |         |       |     |      |     |   |
|                            | A 12 - 6          | 3 1 1 1 | IC CH | 4 0 |      |     |   |
|                            |                   |         |       |     | 1008 | 0-0 |   |

#### Open het programma MWSnap

Ga naar >Alle programma's > Algemeen> MWSnap.

In Windows Vista of Windows 7 kun je volstaan met "MWSnap" als zoekterm intypen in het zoekvenster dat onderaan verschijnt nadat je op de Start knop hebt gedrukt. Onder Programma's verschijnt dan MWSnap als zoekresultaat waarop je kan klikken om het programma te openen.

Vaste rechthoek werkt met vooraf ingestelde afmetingen. Selecteer de optie met een muisklik. Onder de opties verschijnt een keuzevenstertje waarin je een (onder Vaste formaten vooraf vastgestelde) afmeting kunt kiezen. Selecteer de gewenste afmeting en klik vervolgens op de knop Vaste rechthoek opname. MWSnap verdwijnt naar de achtergrond en aan je muisaanwijzer hangt nu een vierkantje (of rechthoek). Sleep

die naar de plaats waar de opname gemaakt moet worden. Met behulp van de cursortoetsen kun je het desgewenst heel nauwkeurig plaatsen. Klaar? Klik dan met de linker muistoets. De opname is klaar en als je dat bij de opties zo had ingesteld, werd de afbeelding ook automatisch opgeslagen in de map MWSnap in Mijn afbeeldingen.

Vrije rechthoekopname. Daarmee kun je zelf aangeven van welk gedeelte een opname moet worden gemaakt. Selecteer de optie met een muisklik en klik op de knop Vrije rechthoek opname.

Klik met de linker muisknop op de plaats waar de opname moet beginnen, hou de muisknop ingedrukt en beweeg de muisaanwijzer naar het einde van de opname, zodat rondom het gedeelte waarvan je een opname wilt maken een rechthoek zichtbaar wordt.

Met de cursortoetsen kun je de lijntjes weer fijnregelen, eerst rechts en onder en na een druk op de spatiebalk links en boven (lukt het niet in een keer, geen nood, je kunt zo vaak omschakelen als je maar wilt). Alles naar wens? Met nog een muisklik heb je een opname gemaakt en opgeslagen.

Met**Venster menu** kun je opnamen maken van mappen en andere actieve vensters. Open eerst een map en selecteer dan de optie. Klik op de knop >Venster/menu opname. Je kunt het hele- of een gedeelte van een venster opnemen, afhankelijk van de plaatst waar de muisaanwijzer zich bevind. Het op te nemen gebied wordt door een raster aangegeven. Met een muisklik wordt de opname gemaakt en opgeslagen.

De optie**Bureaublad** heeft hetzelfde effect als de PrintScrn toets, dus daarmee wordt een opname van het hele scherm gemaakt. Het gebruik is hetzelfde als bij voorgaande opties. Selecteer Bureaublad en klik op de knop Opname van het bureaublad. In dit geval hoef je zelf dus niets te selecteren.

### **Bewerken**

Via het menu bewerken kun je de afbeelding nog draaien of inlijsten. Ook kun je er kleine symbolen aan toevoegen, als een cursor, pijlen, handje etc.

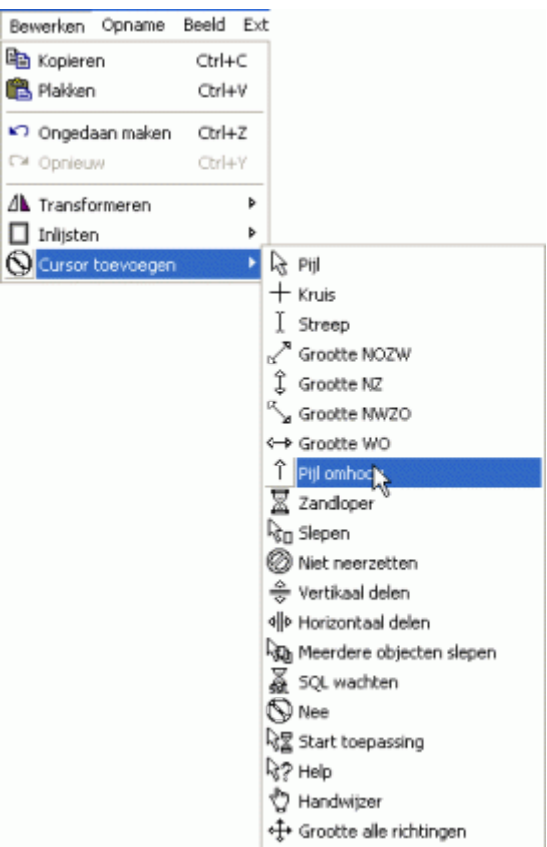

## **Eindopdracht**

Voor een les ga je gebruik maken van screenshots die je van het internet afhaalt. Deze screenshots plaats je in een map of verwerk je in een Powerpoint presentatie.

Geef de les en plaats de les en de evaluatie van de les in je Portfolio.

### Bronnen

Programma te downloaden: <u>http://www.snapfiles.com/get/mwsnap.html</u> Uitleg MWSnap:<u>http://www.omewil.nl/artikelen/mwsnap.html</u> De helpfiles van MWSnap (op te roepen door op het toetsenbord op F1 te drukken als het programma geopend is).

# Colofon

Auteur, RemcoLaatst gewijzigd2012-10-05 18:04:41Bronnen

Bron

Туре

Metadata